| AZIENDA                                          | www.zucchetti.it |
|--------------------------------------------------|------------------|
| ad hooses                                        |                  |
| GESTIONALE                                       |                  |
| su misura<br>per la piccola impresa              |                  |
| © 2002 ZUCCHETTI spa - Tutti i diritti riservati |                  |
| Piattaforma Applicativa Ge                       | stionale         |

## Documentazione Fast Patch Nr. 0038 Rel.7.0

Export File Elenchi Verso Apri

COPYRIGHT 1992 - 2008 by **ZUCCHETTI S.p.A.** 

Tutti i diritti sono riservati.Questa pubblicazione contiene informazioni protette da copyright. Nessuna parte di questa pubblicazione può essere riprodotta, trascritta o copiata senza il permesso dell'autore.

TRADEMARKS

Tutti i marchi di fabbrica sono di proprietà dei rispettivi detentori e vengono riconosciuti in questa pubblicazione.

Pagina lasciata intenzionalmente vuota.

## Indice

| 1 | Ехр | ort File Elenchi 1—1           |
|---|-----|--------------------------------|
|   | Í   | EXPORT FILE ELENCHI VERSO APRI |

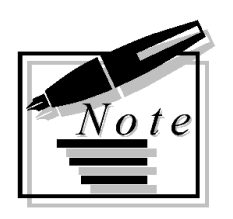

| <br> |  |
|------|--|
|      |  |
|      |  |
|      |  |
|      |  |
|      |  |
|      |  |
|      |  |
|      |  |
|      |  |
|      |  |
|      |  |
|      |  |
|      |  |
|      |  |
|      |  |
|      |  |
| <br> |  |
|      |  |
|      |  |

## **1 Export File Elenchi**

**EXPORT FILE ELENCHI VERSO APRI** 

Pagina lasciata intenzionalmente vuota.

## **EXPORT FILE ELENCHI VERSO APRI**

Con la fast patch in oggetto è stata data la possibilità di creare il file relativo agli Elenchi Clienti/Fornitori esportabile verso il programma per commercialisti Zucchetti APRI. Nella maschera di generazione del file è stato previsto un nuovo bottone "Studio" che

produrrà il file secondo il formato riconosciuto da tale programma.

La nuova funzione risulta essere disponibile per le installazioni con attivi i moduli: Telematico Base o Telematico Estesto o Trasferimento Studio.

Inoltre nel modulo Trasferimento Studio è stata aggiunta una nuova voce di menu relativa alla Generazione del file (la stessa presente nel menu delle Operazioni Annuali di Contabilità).

| Tras <u>f</u> erimento Studio<br>I <u>m</u> port Primanota | Codici Studio<br>▲nagrafiche Studio                    |                                |
|------------------------------------------------------------|--------------------------------------------------------|--------------------------------|
| E <u>x</u> port Primanota                                  | Tabella Trasferimento <u>S</u> tudio                   |                                |
| Stampe Personali <u>z</u> zabili                           | Tabella <u>T</u> rascodifica                           |                                |
| Communication Framework                                    | Import da Studio                                       |                                |
|                                                            | Export <u>S</u> emplificato<br>Export <u>A</u> vanzato |                                |
|                                                            | Utilita'                                               |                                |
|                                                            | -                                                      | <u>A</u> ssociazione attivita' |
|                                                            |                                                        | Duplicazione Trascodifica      |
|                                                            |                                                        | Generazione Codici Cli\For     |
|                                                            |                                                        | Keset Flag Esportazione        |
|                                                            |                                                        | Raccordo Pdc Contb             |
|                                                            |                                                        | Generazione File               |
|                                                            |                                                        |                                |

Fig. 1-1 – Menù Generazione File da Modulo Trasferimento Studio

|                   | FILE ALLEGATI CLIENTI/FO    | RNITORI / Interroga                |                        |             |
|-------------------|-----------------------------|------------------------------------|------------------------|-------------|
| Dati Generali     | Dati Aggiuntivi             |                                    |                        |             |
| Progressivo Co    | omunicazione:               | 1 Anno di riferimento: 2007        | Data invio: 11-04      | -2008       |
| Dati identificati | vi del contribuente:        |                                    |                        |             |
| Cognome           | e:                          | Nome:                              |                        | I           |
| Ragione social    | E: ZUCCHETTI SPA            |                                    |                        |             |
| Codice fiscal     | e: 04171890157              | Partita IVA: 04171890157           |                        |             |
|                   |                             | Sesso:                             | 🚽 🛛 Data di na         | ascita:     |
| Comune            | o stato estero di nascita / | della sede legale: AULLA           |                        |             |
|                   | Provincia di nascita /      | della sede legale: <mark>MS</mark> |                        |             |
|                   |                             | 🗌 Non riportar                     | e il codice fiscale de | ei soggetti |
| Nome File:        | ::\ADVISUAL\ELECLFR_XX      | X_1                                |                        | Genera      |

Fig. 1-2 - Videata Generazione File

Il file generato presenta la seguente formattazione:

- - -

| ELECLFR_XXX_1.CZU                                                                                                    |
|----------------------------------------------------------------------------------------------------|
| I] 7Ê0v2RLz +=+.'Ú#n♀6WJ u∢¶ ,0Ú#n♀&C[kd</td                                                                                                    |
| ,>9'Ú#n∎&C[kd                                                                                                    |
| ,>9'Ú#n∎&C[kd                                                                                                    |
| ,>9'Ú#n₽&C[{t⊦<.)7Ú#n₽&C[kd                                                                                                    |
| ,>9'Ų́#n∎&C[kd                                                                                                    |
| ,>9'U#n∎&C[kd                                                                                                    |
| ,DLD¹K♂xR*[↑¶h                                                                                                    |
| ,>9'U#n#&C[kd                                                                                                    |
| ,>9'U#n#&C[kd                                                                                                    |
| ,>9'U#n∎&C[Kd                                                                                                    |
| ,>9°U#N∎&G[<br>tesh\Q!Ú#po%C[Ld                                                                                                    |
| 469433A 0#11±00[K0                                                                                                    |
| ,79 U#IIIG6[KU                                                                                                    |
| NU · Π <b>π</b> [21·1   V <b>Π</b>                                                                                                    |
| ,/Y'U#└&U[K0<br>\Q'Ú#n920K/cL/ \7Ê3 \/\_ce8'[?É16\K/u↑/*+7Ê•n92C[kd                                                                                                    |
| ,>9'U#-&U[K0<br>,>9'Ú#n₽&QK{s <.)7Ê3 \/) <sub>]</sub> se8'[?É1 6SK{u↑<*+7Ê;n₽&C[kd<br>.9'Ú#n8&C[kd                                                                                                    |
| ,>9'U#-&U[K0<br>,>9'Ú#n₽&QK{s <.)7Ê3 \/) <sub>7</sub> se8'[?É1 6SK{u↑<*+7Ê;n₽&C[kd<br>,>9'Ú#n <b>#</b> &C[kd<br>.>9'Ú <b>#n#</b> &C[kd                                                                                                    |
| ,>9'U#-&U[K0<br>,>9'Ú#n₽&QK{s <.)7Ê3 \/) <sub>7</sub> se8'[?É1 6SK{u↑<*+7Ê;n₽&C[kd<br>,>9'Ú#n∎&C[kd<br>.>9'Ú#n∎&C[kd<br>.>9'Ú#n∎&C[kd                                                                                                    |
| ,>9'Ú#-&U[ka<br>,>9'Ú#n₽&QK{s <.)7Ê3 \/) <sub>7</sub> se8'[?É1 6SK{u↑<*+7Ê;n₽&C[kd<br>,>9'Ú#n∎&C[kd<br>,>9'Ú#n∎&C[kd<br>,>9'Ú#n∎&C[kd<br>,>9'Ú#n∎&C[kd                                                                                                    |
| ,>9'Ú#-&U[ka<br>,>9'Ú#n₽&QK{s <.)7Ê3 \/) <sub>7</sub> se8'[?É1 6SK{u↑<*+7Ê;n₽&C[kd<br>,>9'Ú#n∎&C[kd<br>,>9'Ú#n∎&C[kd<br>,>9'Ú#n∎&C[kd<br>,>9'Ú#n∎&C[kd<br>,>9'Ú#n∎&C[kd                                                                                      |
| ,>9'Ú#-&U[ka<br>,>9'Ú#n₽&QK{s <.)7Ê3 \/) <sub>7</sub> se8'[?É1 6SK{u↑<*+7Ê;n₽&C[kd<br>,>9'Ú#n∎&C[kd<br>,>9'Ú#n∎&C[kd<br>,>9'Ú#n∎&C[kd<br>,>9'Ú#n∎&C[kd<br>,>9'Ú#n∎&C[kd<br>,>9'Ú#n∎&C[kd                                                                     |
| ,>9'Ú#-&C[kd<br>,>9'Ú#n≇&QK{s}<.)7Ê3 \/} <sub>7</sub> se8'[?É1 6SK{u↑<*+7Ê;n₽&C[kd<br>,>9'Ú#n#&C[kd<br>,>9'Ú#n#&C[kd<br>,>9'Ú#n#&C[kd<br>,>9'Ú#n#&C[kd<br>,>9'Ú#n#&C[kd<br>,>9'Ú#n#&C[kd<br>,>9'Ú#n#&C[kd                                                    |
| ,>9'Ú#-&C[kd<br>,>9'Ú#n#&QK{s <.}7Ê3 \/} <sub>7</sub> se8'[?É1 6SK{u↑<*+7Ê;n₽&C[kd<br>,>9'Ú#n#&C[kd<br>,>9'Ú#n#&C[kd<br>,>9'Ú#n#&C[kd<br>,>9'Ú#n#&C[kd<br>,>9'Ú#n#&C[kd<br>,>9'Ú#n#&C[kd<br>,>9'Ú#n#&C[kd<br>,>9'Ú#n#&C[kd                                   |
| ,>9'Ú#r&Q[Ka<br>,>9'Ú#n≇&QK{s <.}7Ê3 \/} <sub>7</sub> se8'[?É1 6SK{u↑<*+7Ê;n₽&C[kd<br>,>9'Ú#n₩&C[kd<br>,>9'Ú#n₩&C[kd<br>,>9'Ú#n₩&C[kd<br>,>9'Ú#n₩&C[kd<br>,>9'Ú#n₩&C[kd<br>,>9'Ú#n₩&C[kd<br>,>9'Ú#n₩&C[kd<br>,>9'Ú#n₩&C[kd                                   |
| ,>9'U#-&C[kd<br>,>9'Ú#n#&QK{s <.)7Ê3 \/) <sub>7</sub> se8'[?É1 6SK{u↑<*+7Ê;n₽&C[kd<br>,>9'Ú#n#&C[kd<br>,>9'Ú#n#&C[kd<br>,>9'Ú#n#&C[kd<br>,>9'Ú#n#&C[kd<br>,>9'Ú#n#&C[kd<br>,>9'Ú#n#&C[kd<br>,>9'Ú#n#&C[kd<br>,>9'Ú#n#&C[kd<br>,>9'Ú#n#&C[kd<br>,>9'Ú#n#&C[kd |
| ,>9'U#-&C[kd<br>,>9'Ú#n#&QK{s <.)7Ê3 \/) <sub>7</sub> se8'[?É1 6SK{u↑<*+7Ê;n₽&C[kd<br>,>9'Ú#n#&C[kd<br>,>9'Ú#n#&C[kd<br>,>9'Ú#n#&C[kd<br>,>9'Ú#n#&C[kd<br>,>9'Ú#n#&C[kd<br>,>9'Ú#n#&C[kd<br>,>9'Ú#n#&C[kd<br>,>9'Ú#n#&C[kd<br>,>9'Ú#n#&C[kd<br>,>9'Ú#n#&C[kd |

Fig. 1-3 – File per Apri